## VISUALIZZAZIONE CLASSI NUOVO ANNO SCOLASTICO

Accedere al registro elettronico famiglie e modificare l'anno scolastico di visualizzazione.

Es. se siamo nell'anno 2022/2023 e vogliamo visualizzare la classe del prossimo anno scolastico selezioniamo l'anno 2023/2024

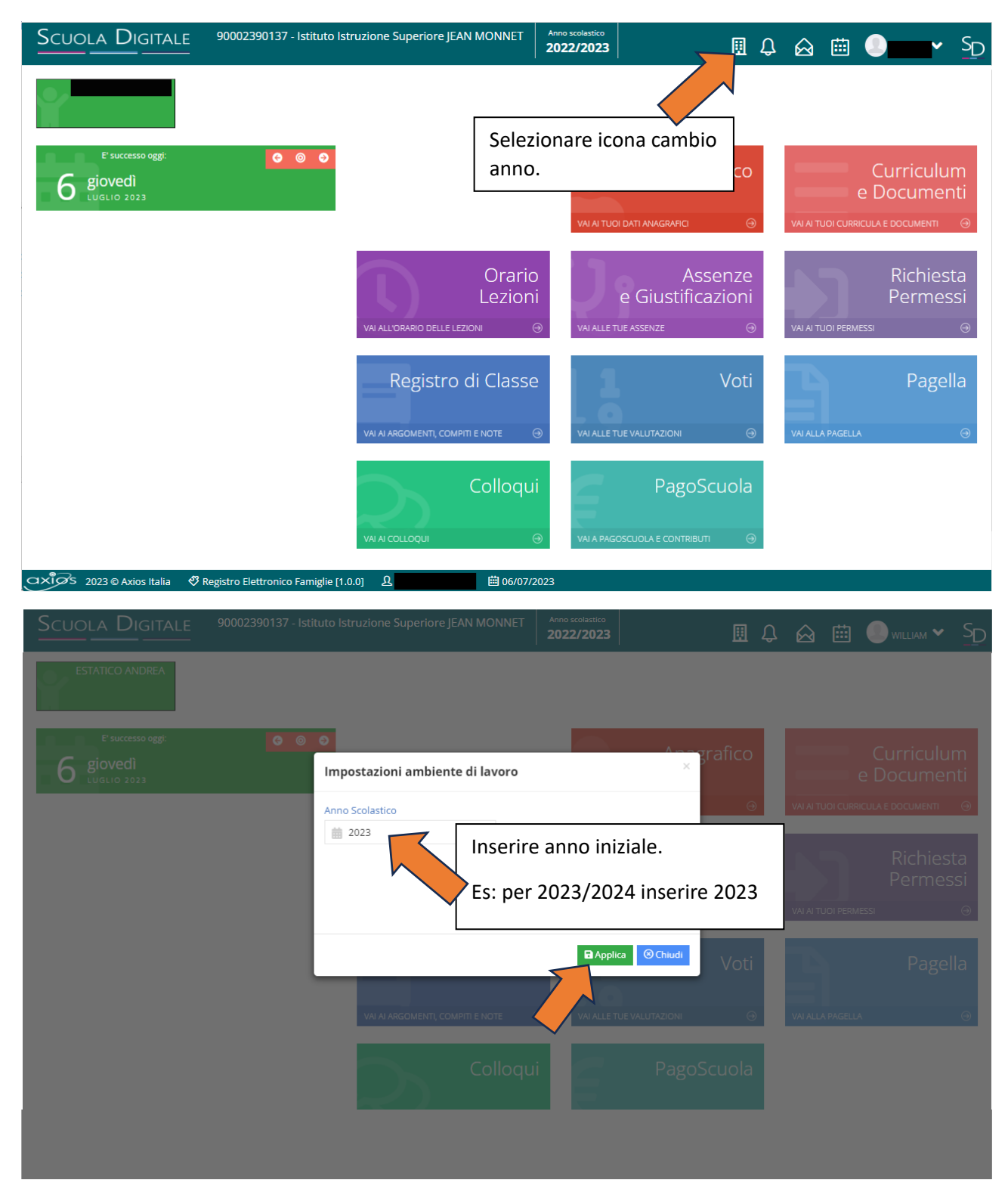

| Scuor              | OLA DIGITALE 90002390137 - Istituto Istruzione Superiore JEAN MONNET    |                                     |                                              | Anno scolastico<br>2023/2024 |                                         | II I                       | û ⊗             | i             |                                    | ► SD                 |
|--------------------|-------------------------------------------------------------------------|-------------------------------------|----------------------------------------------|------------------------------|-----------------------------------------|----------------------------|-----------------|---------------|------------------------------------|----------------------|
|                    | E <sup>r</sup> successo opgi:                                           |                                     |                                              |                              |                                         |                            |                 |               |                                    |                      |
| 6                  | giovedì<br>uglio 2023                                                   |                                     |                                              | VAI AI TUO                   |                                         | agrafico<br>⊝              | VAI AI T        |               | Curric<br>e Docur<br>Icula e docum | ulum<br>menti<br>™   |
|                    |                                                                         |                                     | Orario<br>Lezion                             | D<br>i<br>@ VAIALLET         | A<br>e Giustif<br><sup>ue assenze</sup> | ssenze<br>Selezi<br>Curric | onare<br>ulum ( | la se<br>e Do | zione<br>cument                    | ilesta<br>si<br>ti   |
|                    |                                                                         |                                     | Registro di Classe                           | ⊇<br>⊕ VAIALLET              | UE VALUTAZIONI                          | Voti<br>⊛                  | VAI ALL         | A PAGELL      | Pa                                 | agella<br>⊖          |
|                    |                                                                         |                                     |                                              |                              |                                         | oScuola<br>⊪uīi ⊝          |                 |               |                                    |                      |
| axios 2            | 023 © Axios Italia 🛛 🕅 I                                                | Registro Elettronico Famiglie [1.0. | 이 요 齒 06/07/2                                | 2023                         |                                         |                            |                 |               |                                    |                      |
| Scuoi              | A DIGITALE                                                              | 90002390137 - Istituto Istr         | uzione Superiore JEAN MONNET                 | Anno scolastico 2023/2024    |                                         | <u>I</u> II                | û 🖗             | ⊞             | 0                                  | ► SD                 |
| Curricul           | um e Documenti Segi                                                     | reteria                             |                                              |                              |                                         |                            |                 | •             | Vai a                              | fu Home              |
| A Curric           | culum 🗎 Documenti                                                       | i Segreteria                        |                                              |                              |                                         |                            |                 |               |                                    |                      |
| Anno<br>Scolastico |                                                                         | Scuola                              | Corso                                        |                              | Classe Sezion                           | e                          | Esito           |               | Credito<br>Scolastico              | Crediti<br>Formativi |
| 2023/2024          | ISTITUTO D'ISTRUZIONE S<br>MAGISTRI CUMACINI                            | UPERIORE STATALE JEAN MONNET        | - MECC., MECCATR. ED ENERGIA<br>MECCATR ITMM | - artic. MECC. E             | 3 AMCN                                  | 1                          |                 |               |                                    |                      |
| 2022/2023          | ISTITUTO D'ISTRUZIONE S<br>MAGISTRI CUMACINI                            | UPERIORE STATALE JEAN MONNET        | MECCANICA MECCATRONICA ED                    | ENERGIA                      | 2 AMME                                  | AMMESSO AL                 | LA CLASSE SU    | JCCESSIV      | A.                                 |                      |
| 2021/2022          | ISTITUTO D'ISTRUZIONE S<br>MAGISTRI CUMACINI<br>ISTITUTO D'ISTRUZIONE S | SUPERIORE STATALE JEAN MONNET       | Visualizzare la cla                          | asse di                      | 1 AMME                                  | AMMESSO AL                 | LA CLASSE SU    | JCCESSIV      | A                                  |                      |
| 202112022          | JEAN MONNET                                                             |                                     | assegnazione pe<br>nuovo anno                | ril                          |                                         |                            |                 | <b>\$</b> 1   | /ai a                              | f Home               |

Si ricorda che la visualizzazione funziona unicamente per gli studenti ammessi o NON ammessi alla classe successiva nel corrente anno scolastico e già assegnati dalla segreteria alla nuova classe.

NON è possibile visualizzare la classe degli studenti con Giudizio Sospeso.